## Étape 1 : Dans votre espace de cours, activez le monde édition

1 Activer le mode édition

## Étape 2 : Activez le mode édition

2 + Ajouter une activité ou ressource

## Étape 3 : Sélectionnez "devoir"

| Rechercher<br>Favoris Activités Ressources     |                           |                           |                                                               |                      |                                |
|------------------------------------------------|---------------------------|---------------------------|---------------------------------------------------------------|----------------------|--------------------------------|
|                                                |                           |                           |                                                               |                      |                                |
| Devoir                                         | Ì<br>Etherpad Lite<br>☆ ❹ | <b>Feedback</b><br>☆ ❹    | Forum<br>☆ ❹                                                  | Glossaire<br>☆ ❹     | HSP<br>HSP<br>(NOUVEAU)<br>☆ 0 |
| H5P<br>H5P (plugin<br>ancienne<br>☆ <b>(</b> ) | )<br>Hot Potatoes         | Leçon                     | <sup>Sebc</sup><br>V <sup>dec</sup><br>Liste de tâches<br>☆ € | outil externe<br>☆ ❹ | Paquetage<br>SCORM<br>☆ 0      |
| Questionnaire                                  | 31<br>Rendez-vous<br>合 19 | Simple   certificat   ☆ ❶ | <b>?</b><br>Sondage<br>☆ ❹                                    | v<br>Test<br>☆ €     | Test hors-ligne                |
| Wiki                                           | w<br>Wooclap              |                           |                                                               |                      | 0                              |

## Étape 1 : Dans votre espace de cours, activez le monde édition

From: https://webcemu.unicaen.fr/dokuwiki/ - **CEMU** 

Permanent link:

Last update: 29/08/2022 12:24

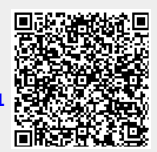